Enjoy our EXTREME music make-overs!

# YOUNIQUE MUSIC GROUP

Younique Music Group BV Russchevlietstraat 7 4507 CH Schoondijke T: +31(0)117 700 504

www.tmfonline.com info@tmfonline.com

### Voor Microsoft gebruikers (vanaf Internet Explorer 6 en hoger).

Voor andere browsers raadpleeg de helpsectie daarvan, voeg onze website in ieder geval toe aan vertrouwde of veilige websites.

Voorkomen van downloadproblemen met Internet Explorer en het instellen van de beveiliging. In verband met diverse beveiligingsupdates van Microsoft kunt u problemen ondervinden met het direct downloaden van onze bestanden. Om dit te voorkomen gaat u als volgt te werk.

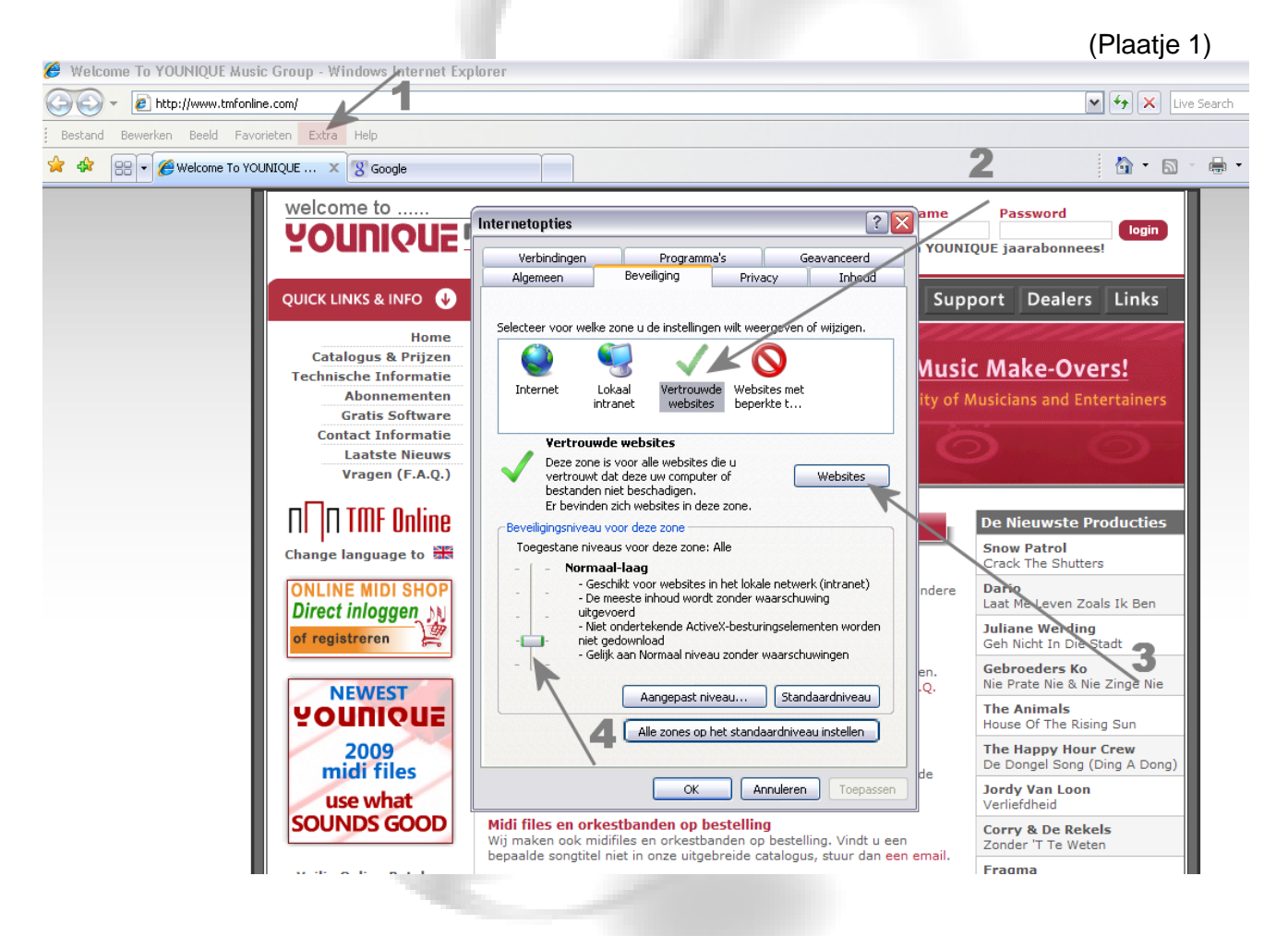

#### Stap 1: Onze website toevoegen aan vertrouwde websites

- 1. Kies in uw Internet Explorer, 'EXTRA', en kies daar dan onderaan voor 'INTERNET OPTIES'.
- 2. Kies het tabblad 'BEVEILIGING' en klik dan op de 'GROENE V' (vertrouwde websites)
- 3. Klik daarna op de knop 'WEBSITES'

(zie het volgende plaatje)

(plaatje 2)

IBAN code: NL27RABO 0119372134 - Swiftcode: RABONL2U BTW nr.: NL8171.47.494.B01 - KvK: 17192985 Enjoy our EXTREME music make-overs!

## YOUNIQUE MUSIC GROUP

Younique Music Group BV Russchevlietstraat 7 4507 CH Schoondijke T: +31(0)117 700 504

www.tmfonline.com info@tmfonline.com

| Vertrouwde websites 🛛 🔀                                                                                                    |             |  |
|----------------------------------------------------------------------------------------------------|-------------|--|
| U kunt websites aan deze zone toevoegen of uit deze zone<br>verwijderen. Alle websites in deze zone gebruiken de<br>beveiligingsinstellingen voor de zone. |             |  |
| Deze website aan de zone toevoegen:                                                                                                    |             |  |
| http://www.tmfonline.com                                                                                                    | Toevoegen   |  |
| Websites:                                                                                                    | Verwijderen |  |
| Serververificatie (https:) voor alle websites in deze zone vereist<br>dit hokje uitvinken                                                                  |             |  |

 Klik in het betreffende scherm (zie voorbeeld hiernaast) het aangevinkte hokje serververificatie (https) UIT.
Belangrijk: Laat dit hokje verder ook uitgevinkt staan Voeg dan onze website http://www.tmfonline.com toe in het vakje "deze website aan de zone toevoegen".
Klik dan op toevoegen en klik daarna op sluiten.
De volgende stap betreft het instellen van 'BEVEILIGINGSNIVEAU VOOR DEZE ZONE', (zie hiervoor weer plaatje 1 - pijl 4).
U dient het beveiligingsniveau in te stellen op:

'NORMAAL LAAG'. Als u dit gedaan heeft kunt u klikken op toepassen en OK.

#### Stap 2: Pop-up beveiliging anders instellen of opheffen.

- 1. Het deblokkeren van de pop-up beveiliging.
- 2. Kies in uw Internet Explorer, EXTRA, en daar voor POP-UP BLOKKERING.
- 3. Kies dan voor het opheffen van pop-up blokkering

4. U kunt ook kiezen om de blokkering van pop-ups in tact te laten, maar dan dient u deze nog in te stellen voor het toelaten van pop-ups voor onze website.

Indien u daarvoor kiest, voegt dan wel bij instellen onze website toe, http://www.tmfonline.com . Hierdoor zullen de download pop-ups van onze website toegelaten worden.

|        | Usernan                                                                               |                                                                                  |  |
|--------|---------------------------------------------------------------------------------------|----------------------------------------------------------------------------------|--|
|        | Instellingen voor pop-upblokkering                                                    |                                                                                  |  |
| ₽      | Uitzonderingen<br>Pop-ups worden momenteel geblokkeerd. U kunt pop-ups van specifieke | Voer ons internetadres in. in het vakie                                          |  |
| e      | voegen.                                                                               | aangeduid met 1.                                                                 |  |
| n<br>e | Adres van website waarvan pop-ups worden toogestaan:<br>www.tmfonline.com             | Klik daarna op toevoegen.                                                        |  |
| n      | Toegestane websites:                                                                  |                                                                                  |  |
| e      | Verwijderen<br>Alle verwijderen                                                       | Stel het filterniveau in op:                                                     |  |
| .)     |                                                                                       | LAAG: pop-ups van beveiligde websites                                            |  |
| 6      | 2                                                                                     |                                                                                  |  |
| ZK     |                                                                                       | Kill, deeme en aluiter en in het echterlinnen de                                 |  |
| 2      | Meldingen en filterniveau                                                             | Klik daarna op sluiten en in het achterliggende<br>scherm op Toepassen en/of OK. |  |
| 1      | Een geluid afspelen als een por op wordt geblokkeerd                                  |                                                                                  |  |
| 1      | Informatiebalk weergeven als een pop-up wordt geblokkeerd                             |                                                                                  |  |
|        | Filtemiveau:<br>Laag: pop-ups van beveiligde websites toestaan                        |                                                                                  |  |
|        | Veelgestelde vragen over pop-upblokkering Sluiten                                     |                                                                                  |  |
| N 1    |                                                                                       |                                                                                  |  |

Enjoy our EXTREME music make-overs!

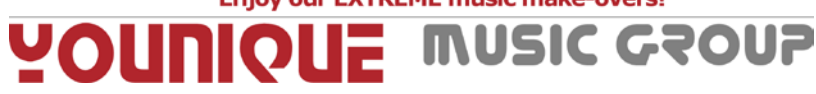

www.tmfonline.com info@tmfonline.com

Indien u deze instellingen aangepast heeft dient u de Internet browser te sluiten en opnieuw op te starten. U hoeft niet opnieuw persé uw computer op te starten.

Indien u onze Midifiles daarna gaat downloaden, zult u een downloadwindow zien.

U kunt nu kiezen voor openen of opslaan. Kies ALTIJD voor "opslaan als" in de door u gewenste map of plaats.

Daarna kunt u het ingepakte (YMGxxxxx.**ZIP**) bestand met WINZIP, WINRAR of STUFFIT EXPANDER uitpakken. EXPANDER kunt u gratis downloaden via onze website.

Ondervindt u toch nog problemen, neem dan gerust contact met ons op.

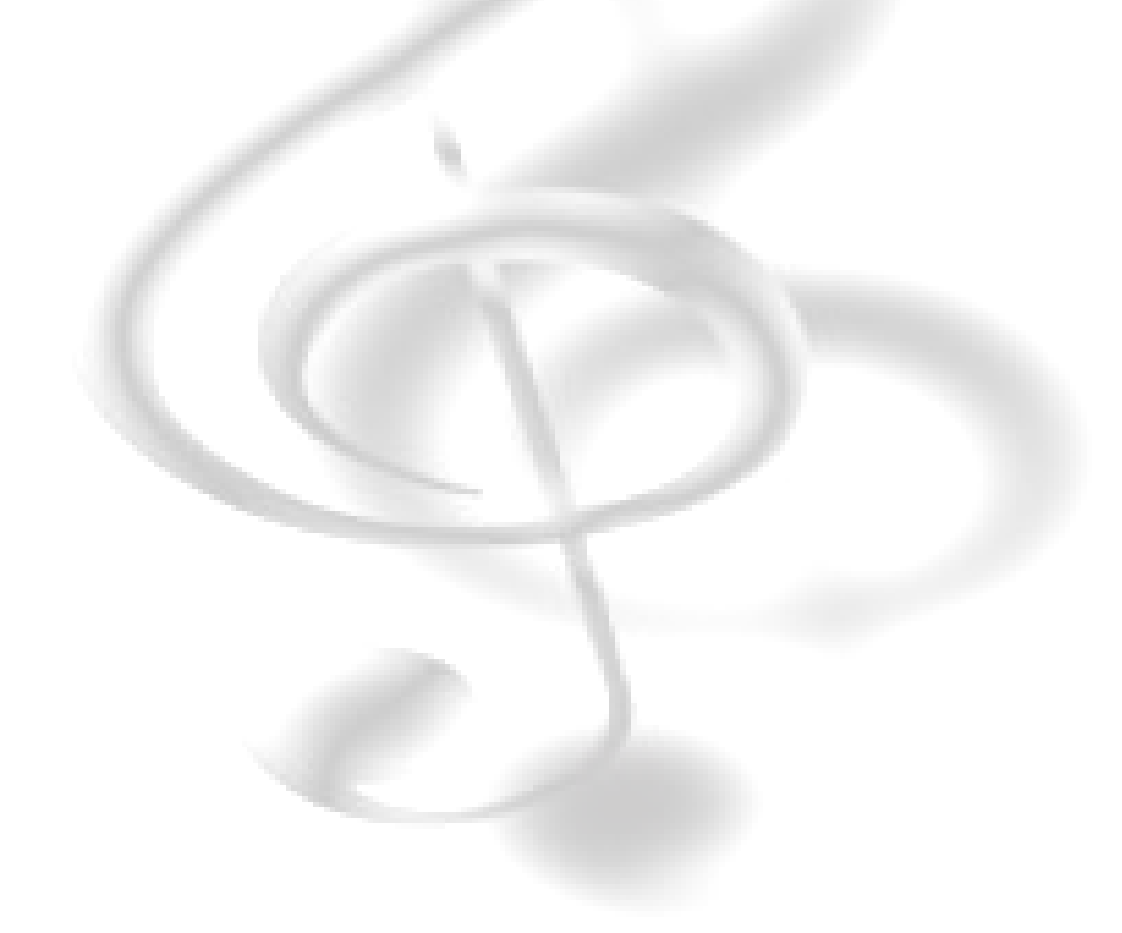